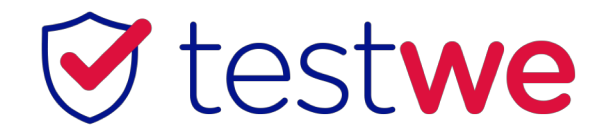

## Mac accessibility

## Error message

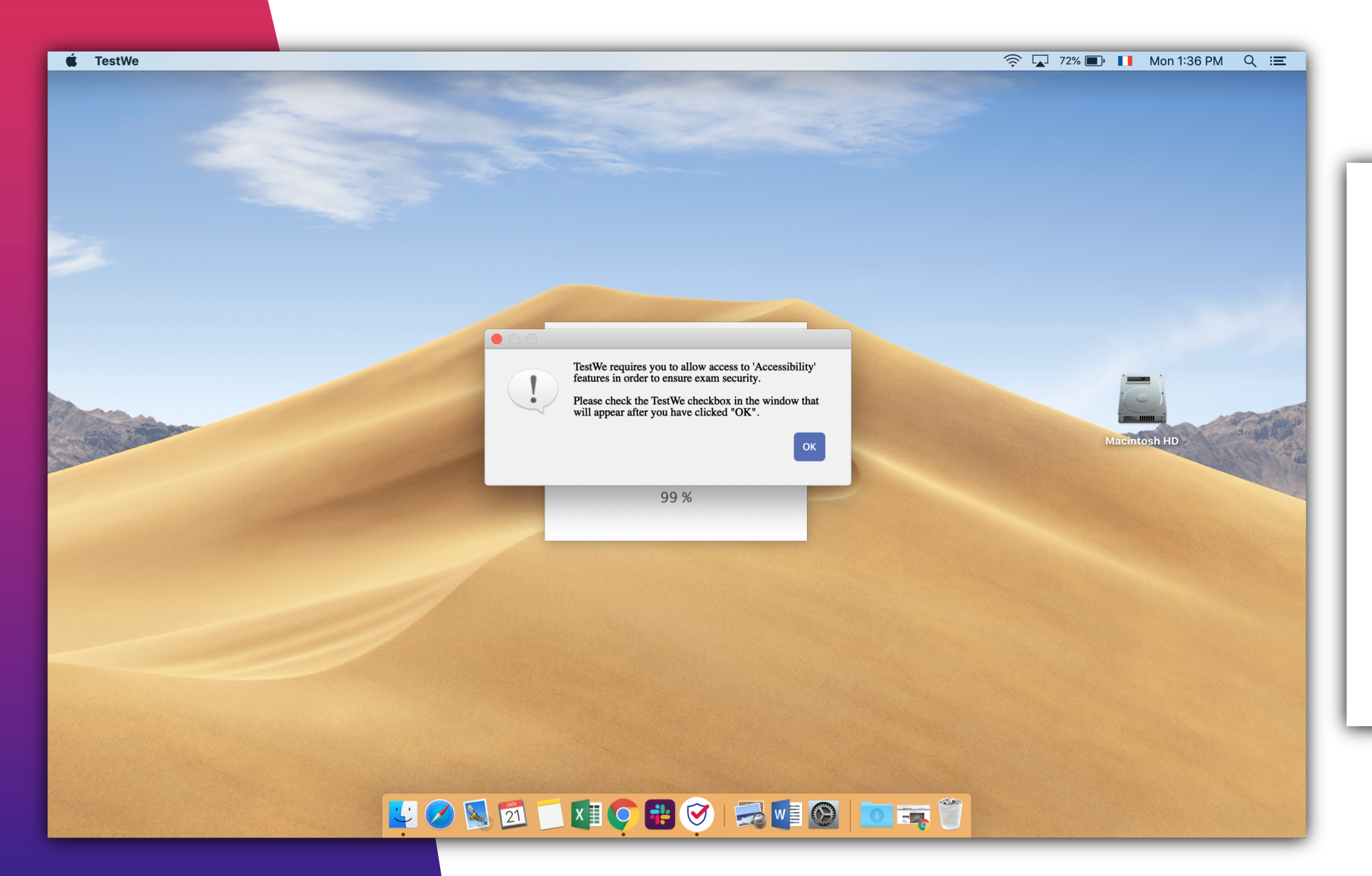

« TestWe needs an access permission to your « Accessibility » feature in order to ensure exam security.

Please check the TestWe checkbox in the window that will appear after you have clicked « Ok » ».

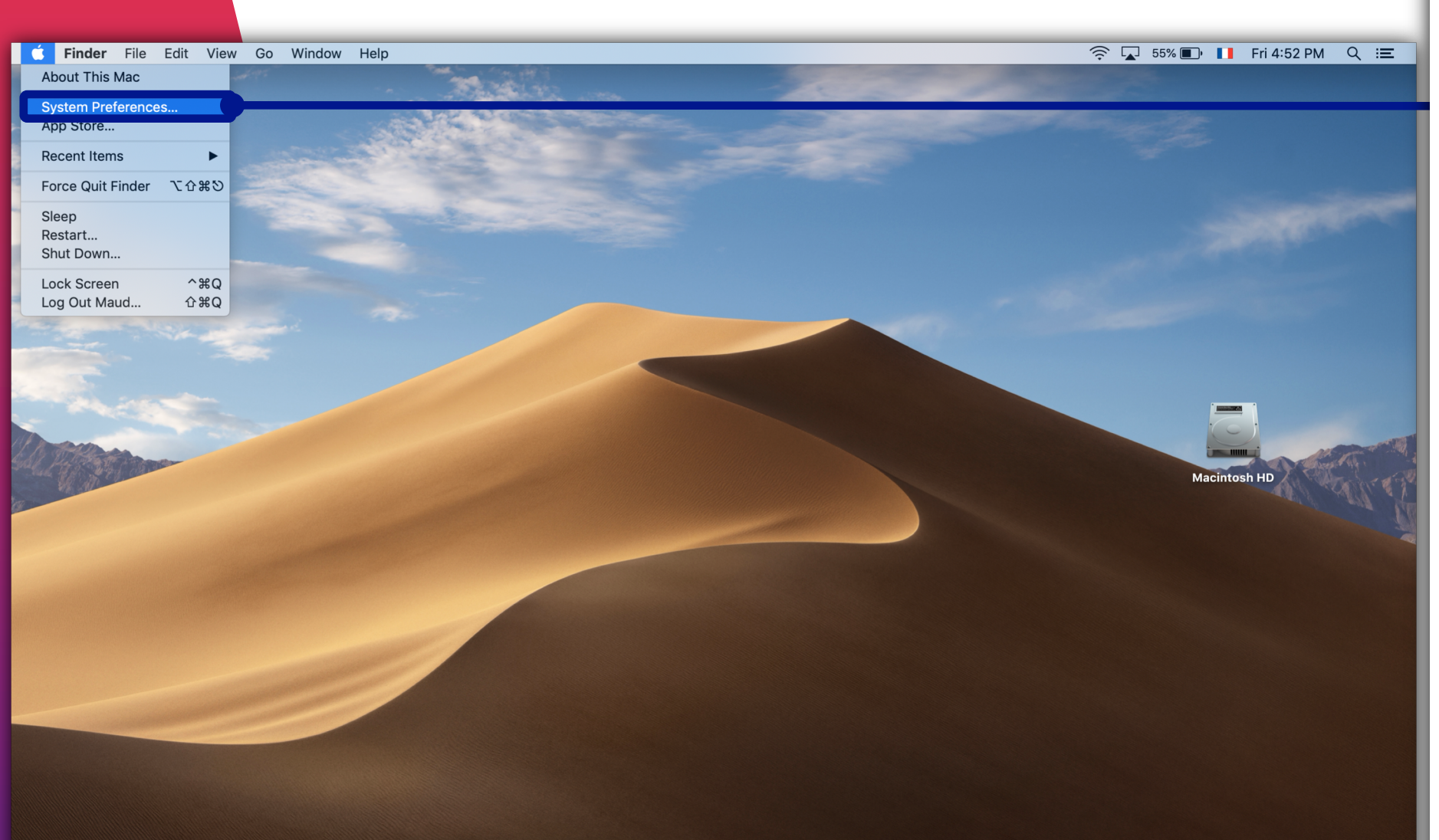

If the window does not open automatically, go to « System Preferences » then to « Security and Privacy »

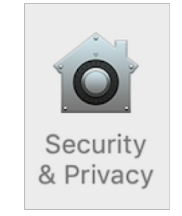

#### 🔽 🧭 📓 🗂 📰 🌻 🖶 🧭 📳 🏹 📷 🥤

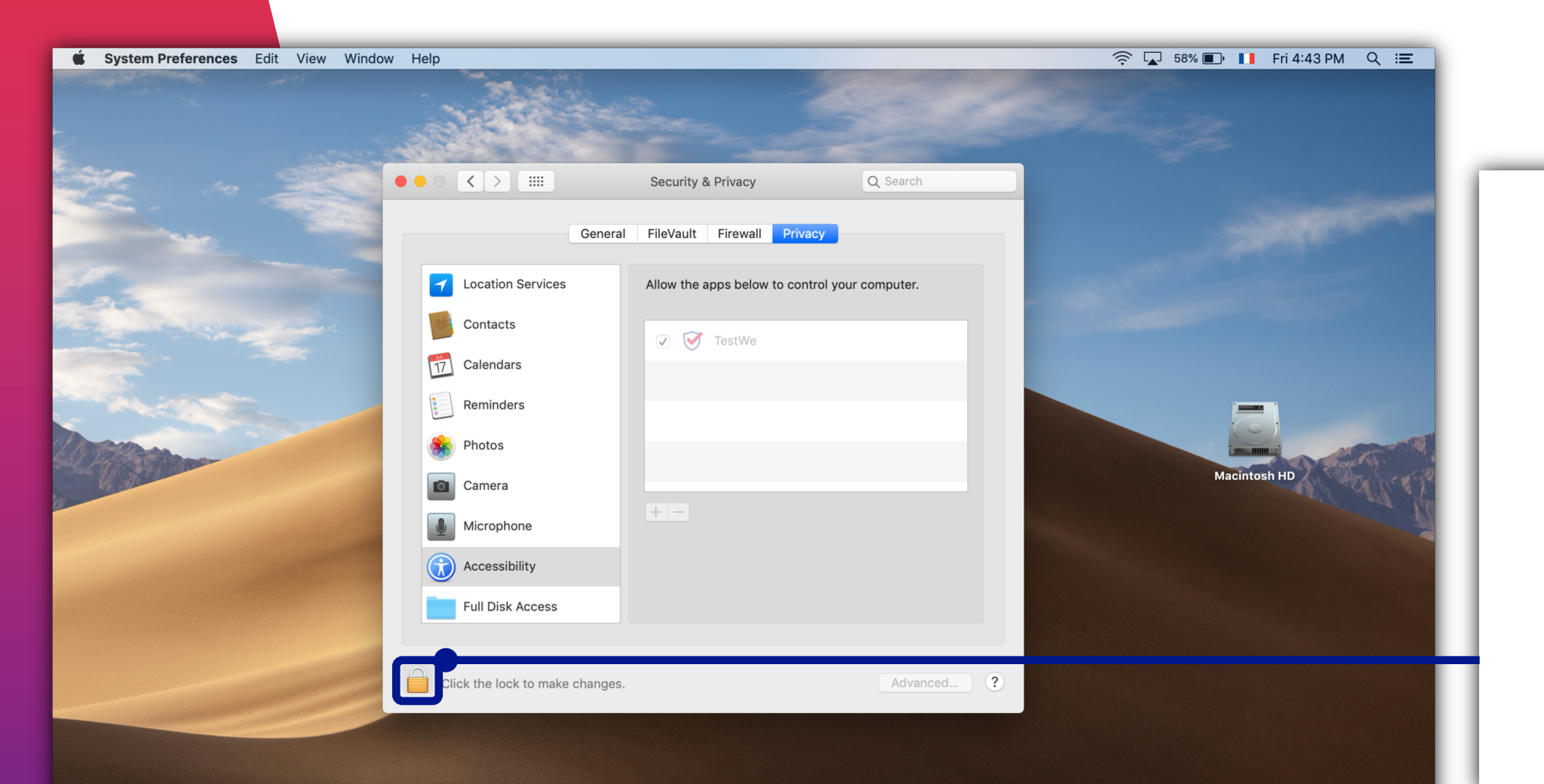

# Click on the padlock

#### 🛂 🔗 🔯 📁 🚺 🌻 🏶 🧭 😰 🖾 🍏

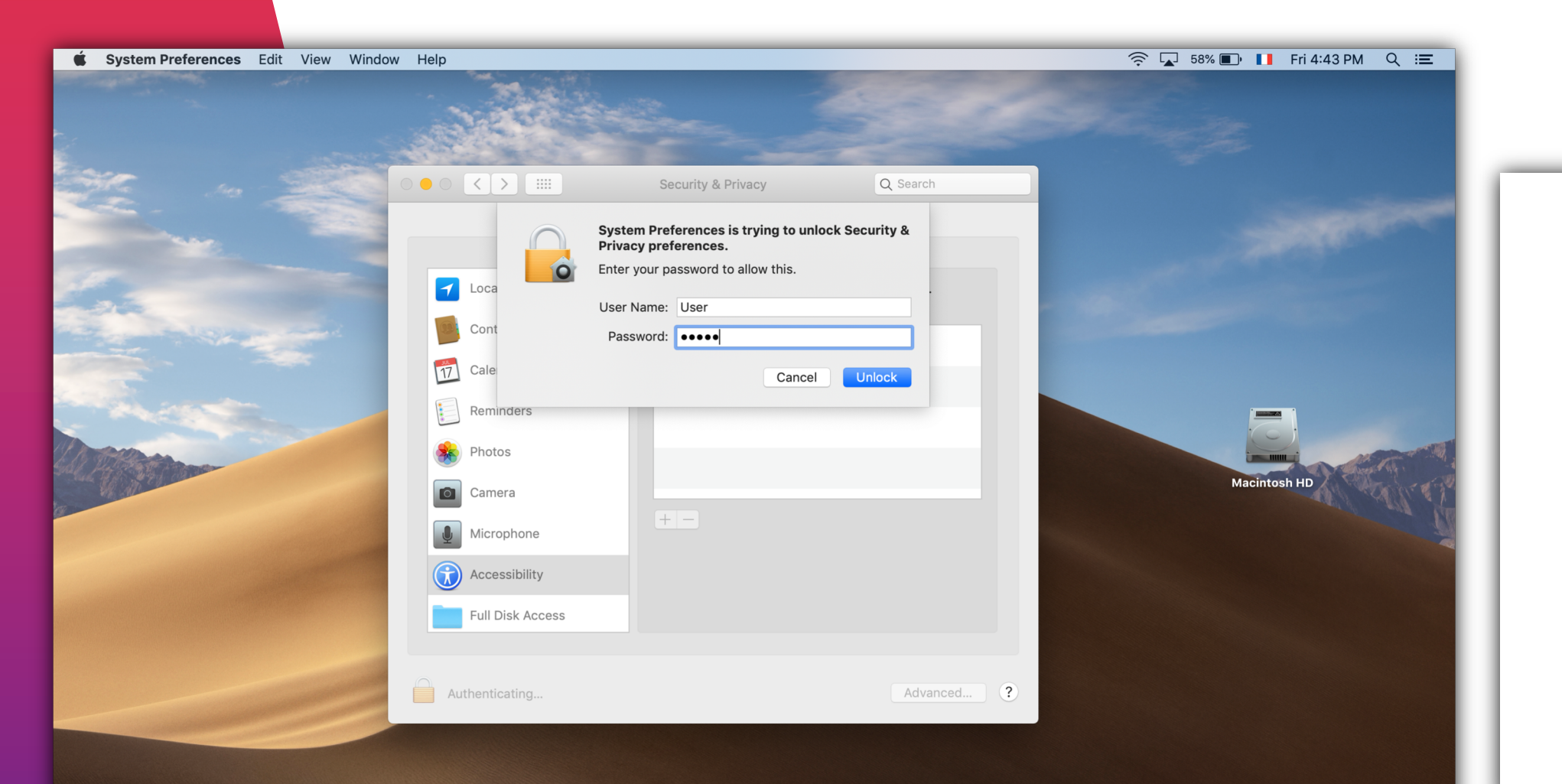

### Enter your computer password

#### 💟 🔗 🕵 🗂 🚺 🌻 🏶 🧭 📭 💿 酇

#### 🕑 test**we**

page 4

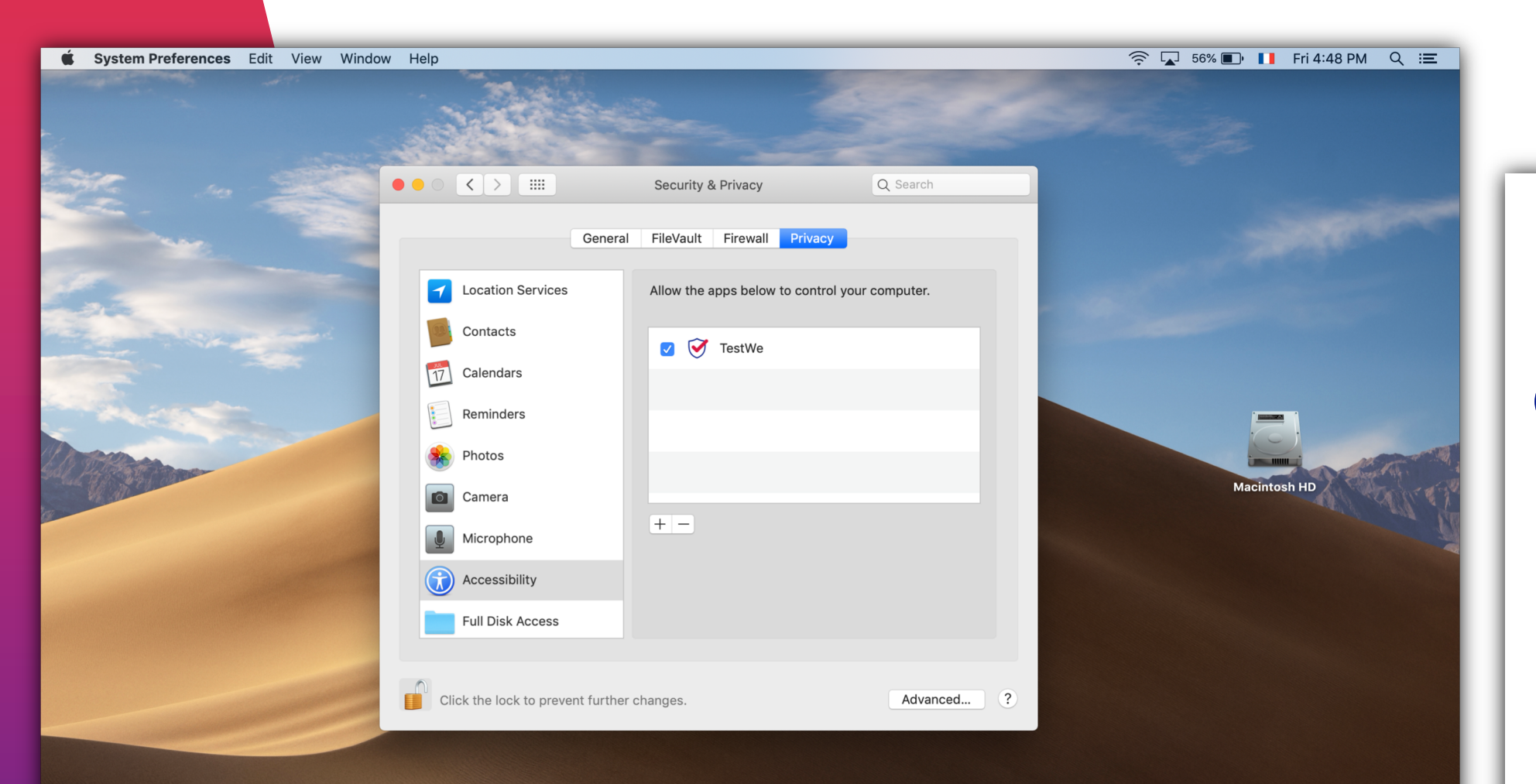

## Check « TestWe » and close the window

#### 🔽 🔗 🔯 📁 💵 🌻 🏶 🧭 😰 🖾 🍏